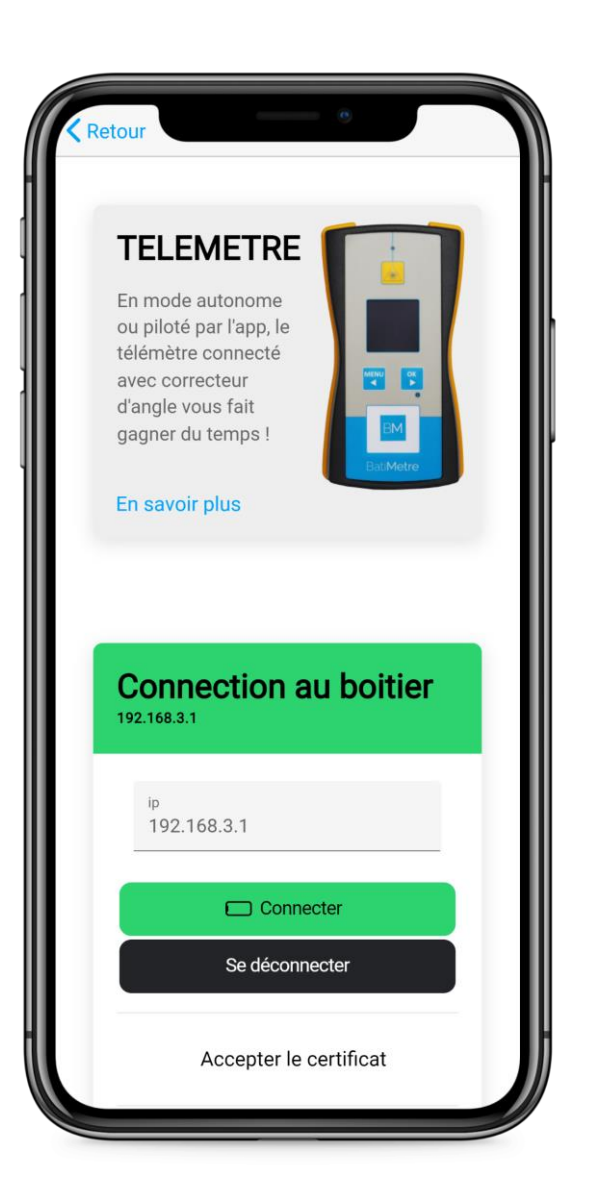

# Pré-requis

Vous devez avoir une connexion établie entre votre téléphone et le boitier.

Pour le savoir, il suffit de vérifier si l'interface CONNECTION AU BOITIER est en vert (photo ci-contre).

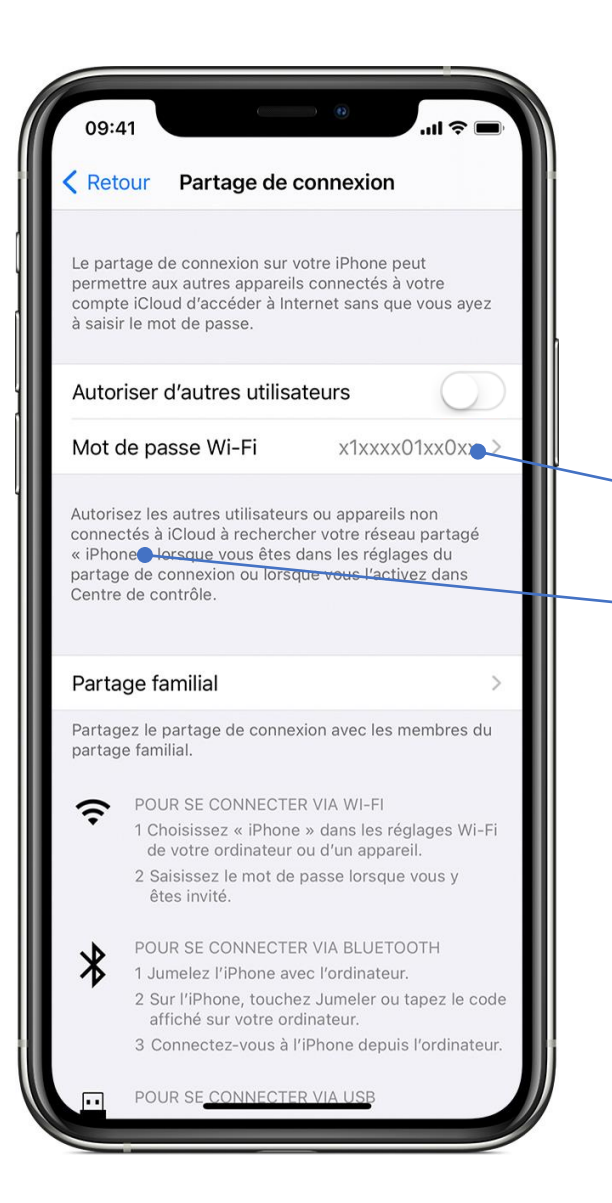

#### 1/6 – Le partage de connexion

Dans les réglages, trouvez les informations sur le partage de connexion.

Notez bien :

Le mot de passe Wi-FiLe nom du réseau (SSID)

Attention : N'activez pas le partage de connexion pour l'instant (car sinon la connexion avec le boitier sera perdue).

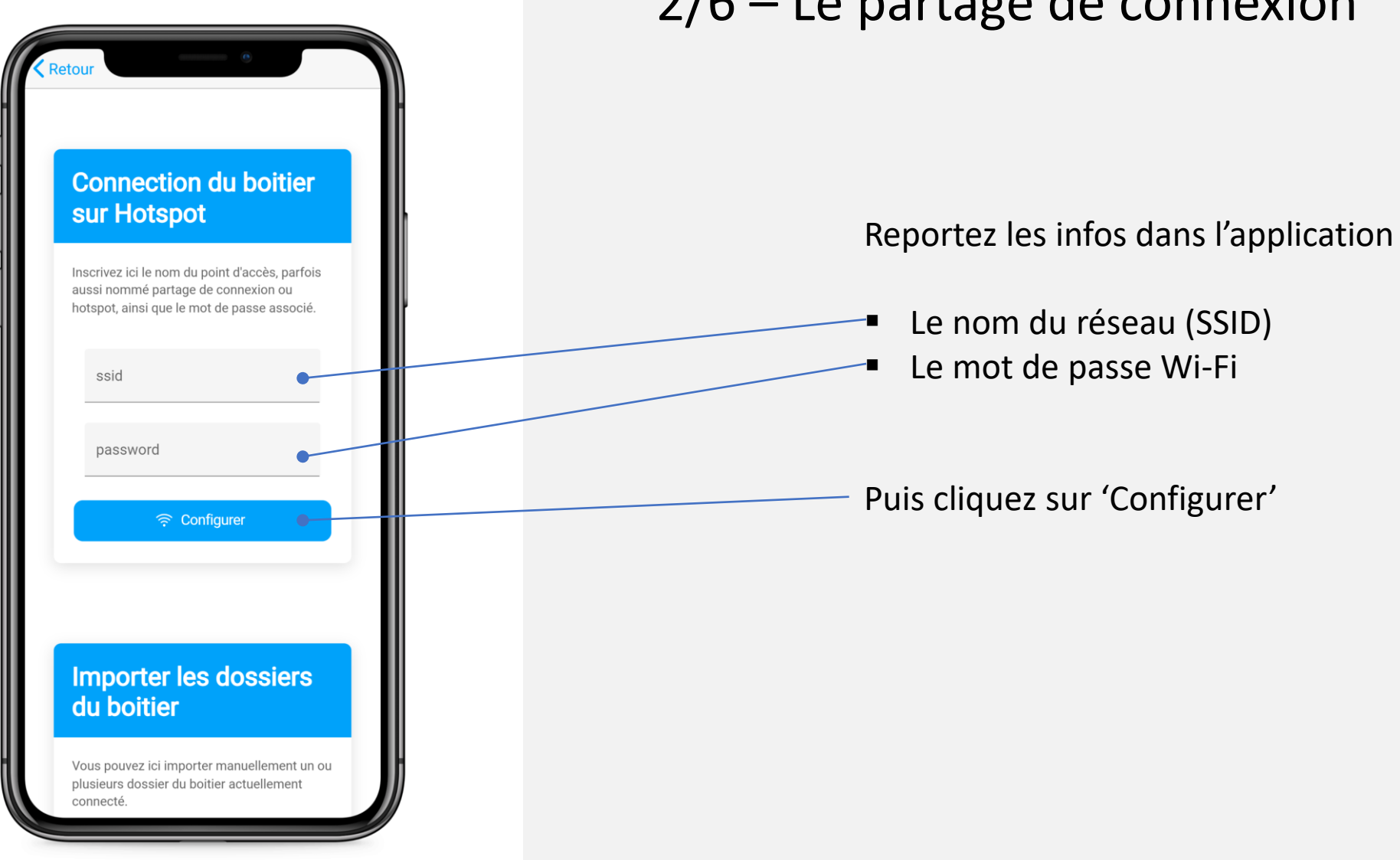

# 2/6 – Le partage de connexion

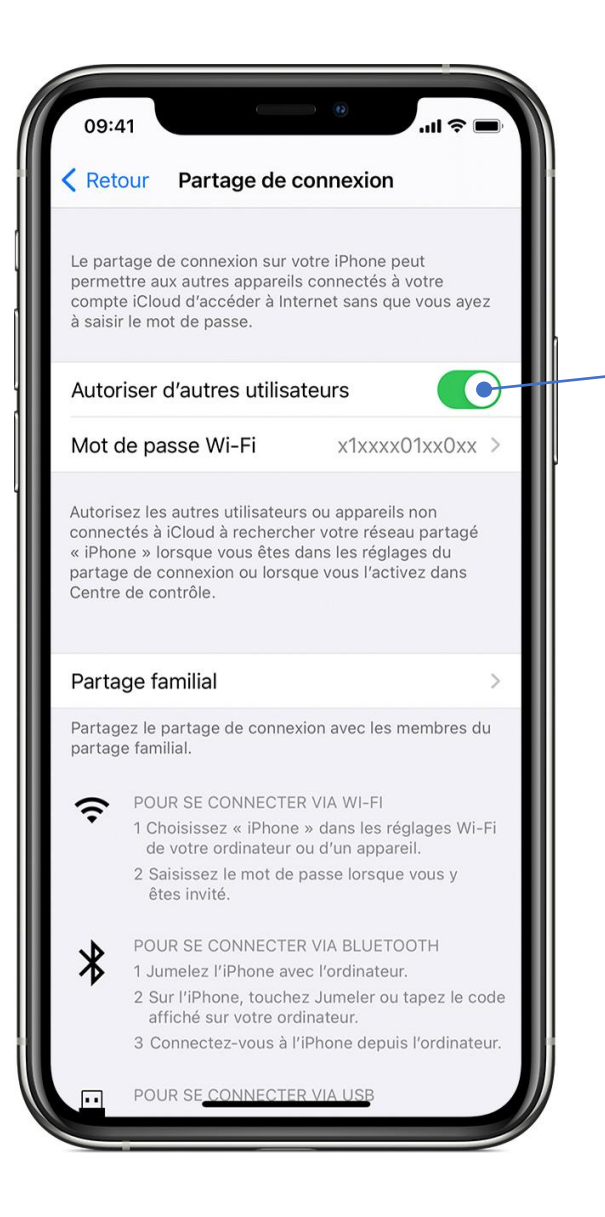

### 3/6 – Activez le partage de connexion

Activez le partage de connexion.

Eteignez le boitier. Rallumez le boitier.

### 4/6 – Connexion

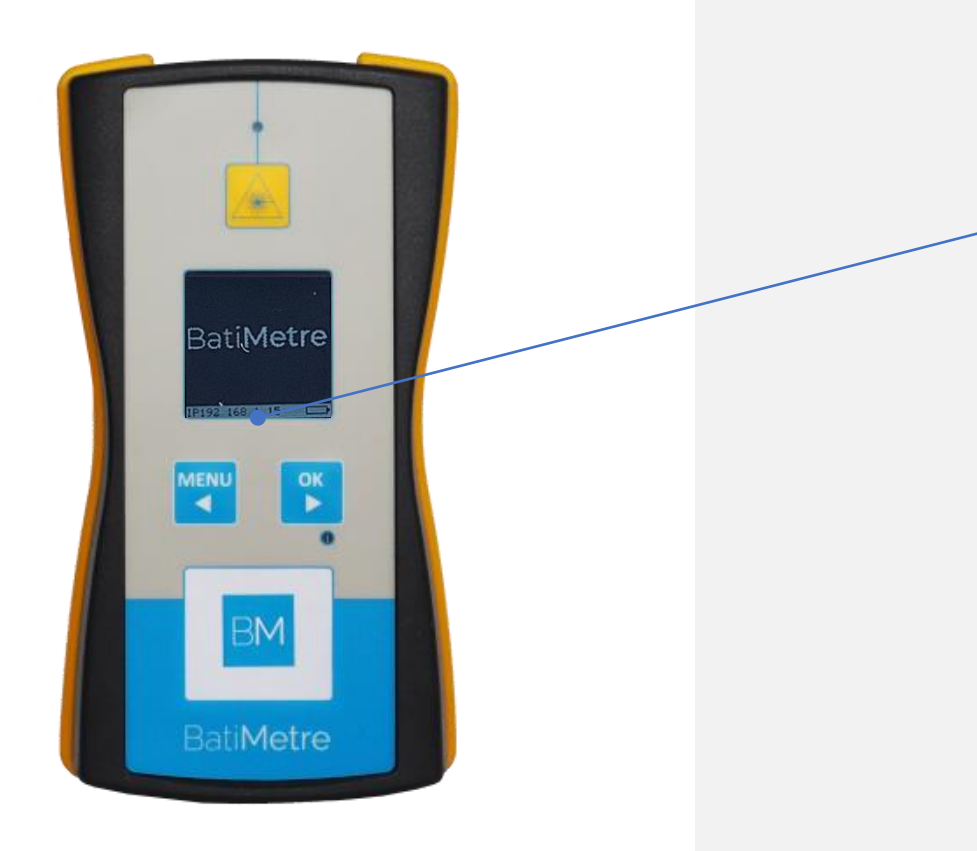

Le boitier va automatiquement détecter le partage de connexion, s'y connecter et afficher l'adresse IP.

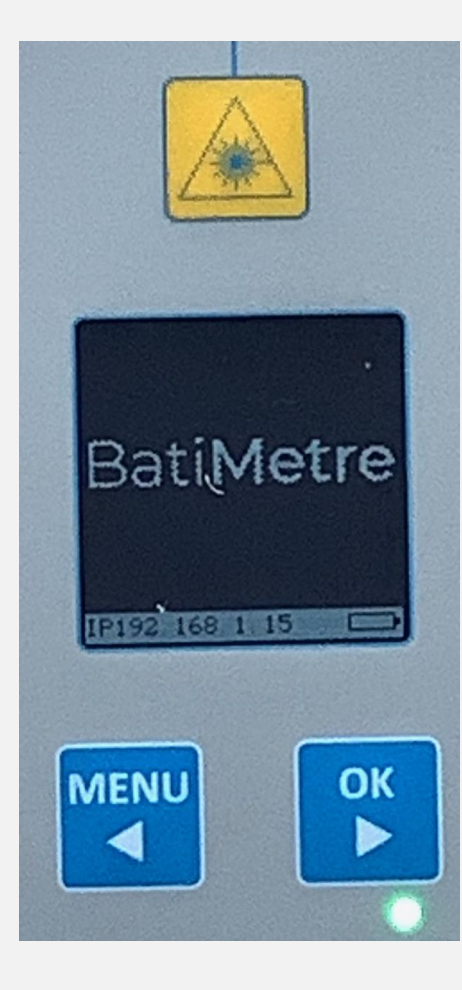

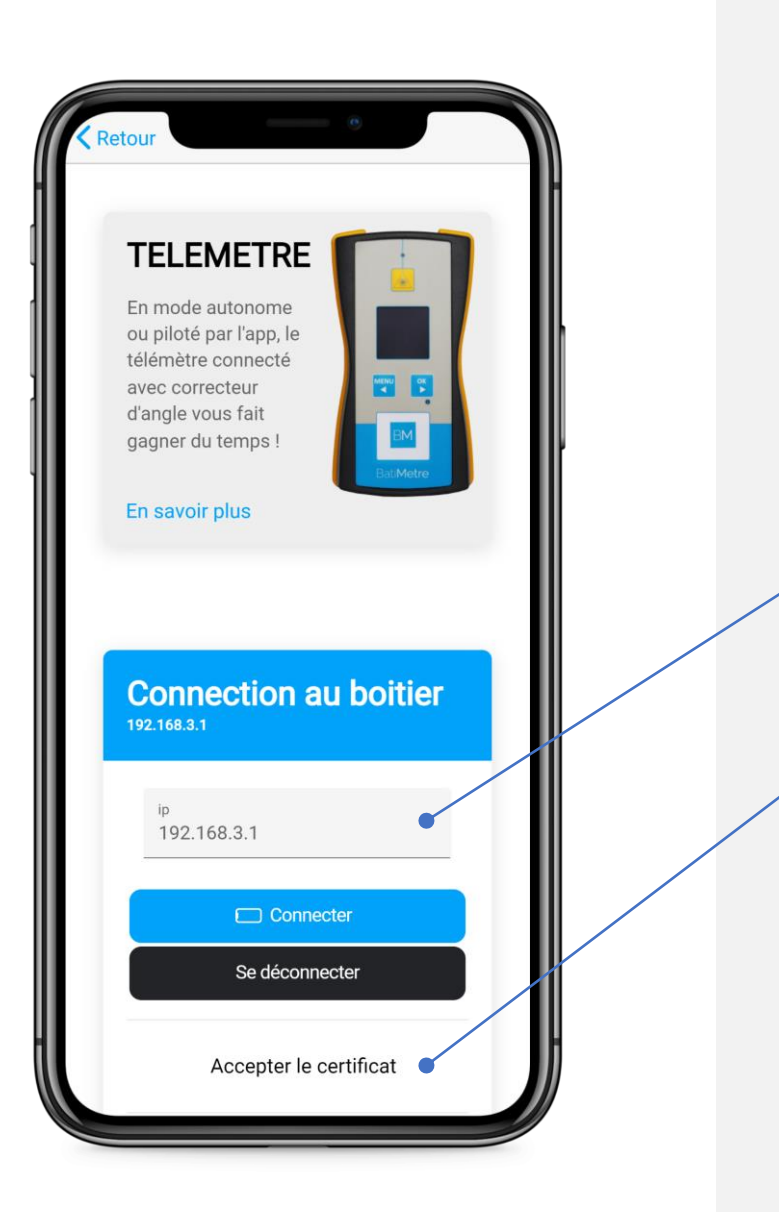

#### 5/6 – Accepter le certificat

Ouvrez l'application > en bas à droite sur 'Boitier' L'adresse IP : inscrire l'adresse IP qui est affichée sur le boitier.

Cliquez sur 'Accepter le certificat'.

Note : accepter le certificat est à faire uniquement la première fois.

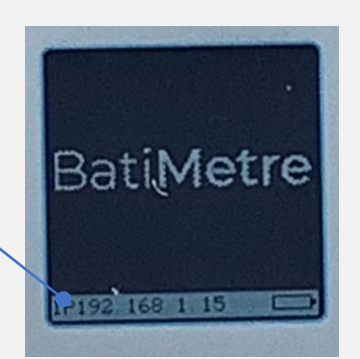

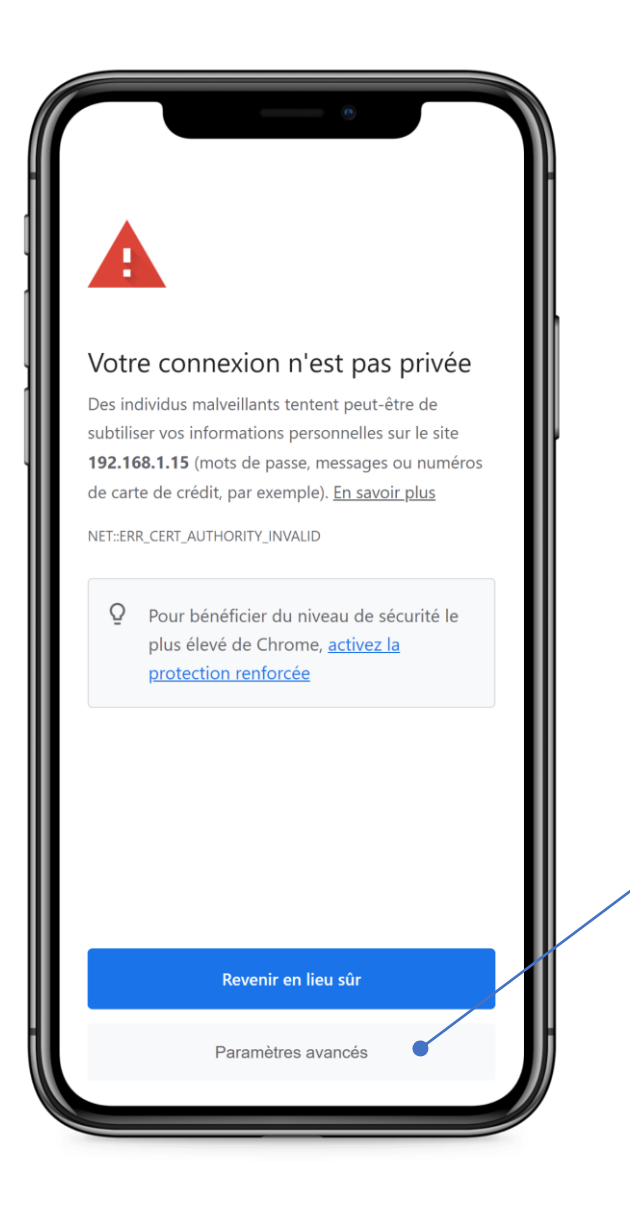

#### 5/6 – Accepter le certificat

Cliquez sur 'Paramètres avancés'

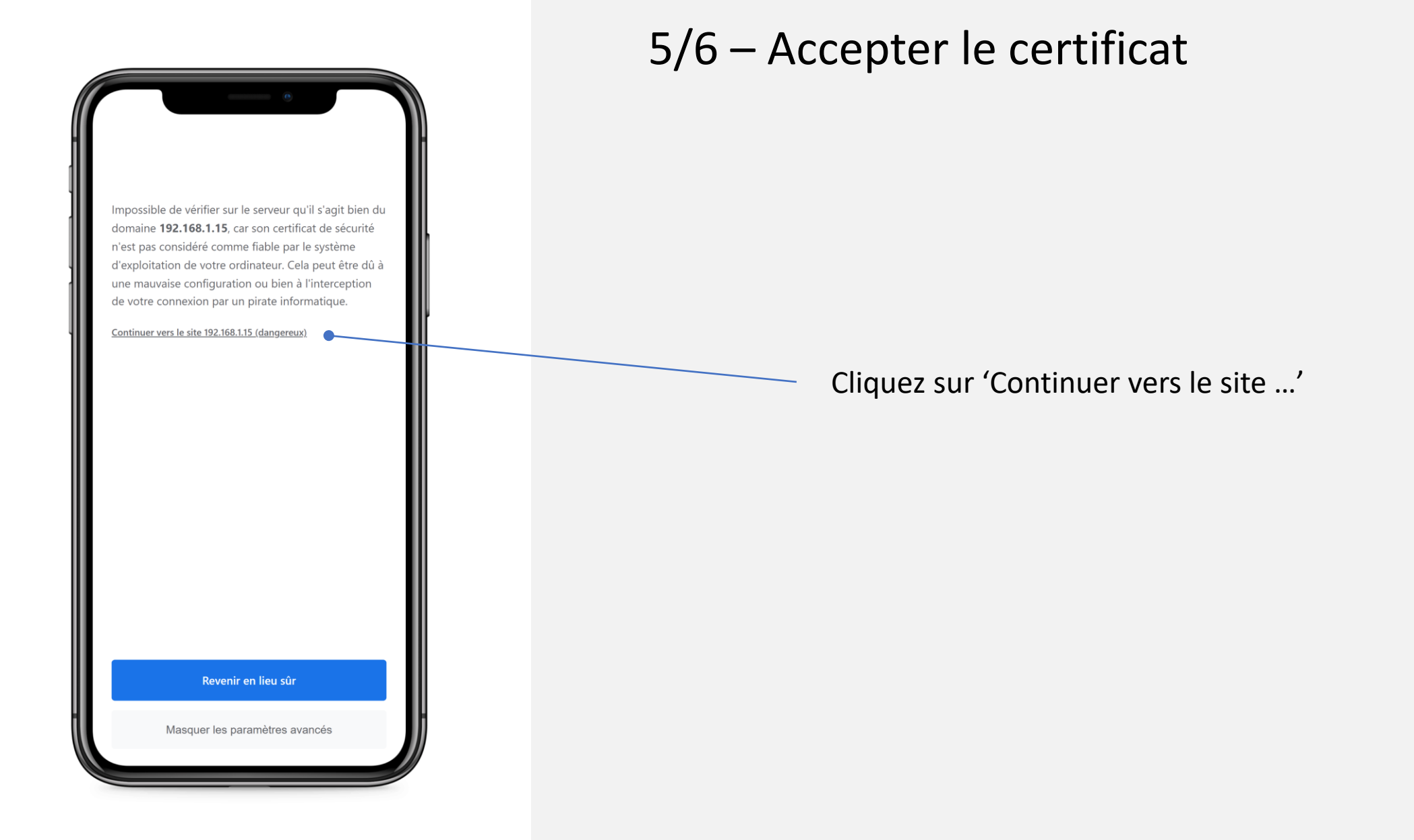

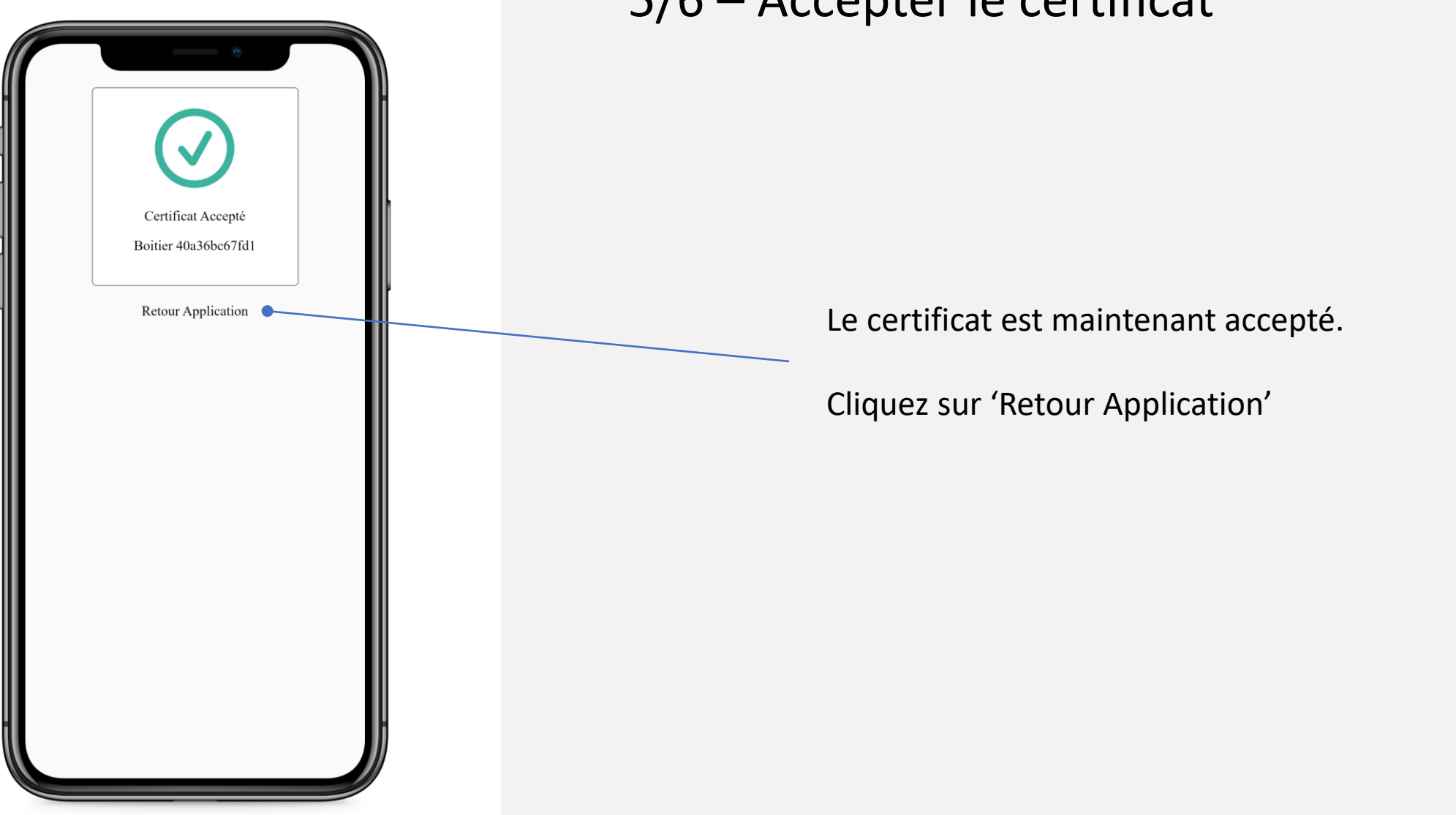

# 5/6 – Accepter le certificat

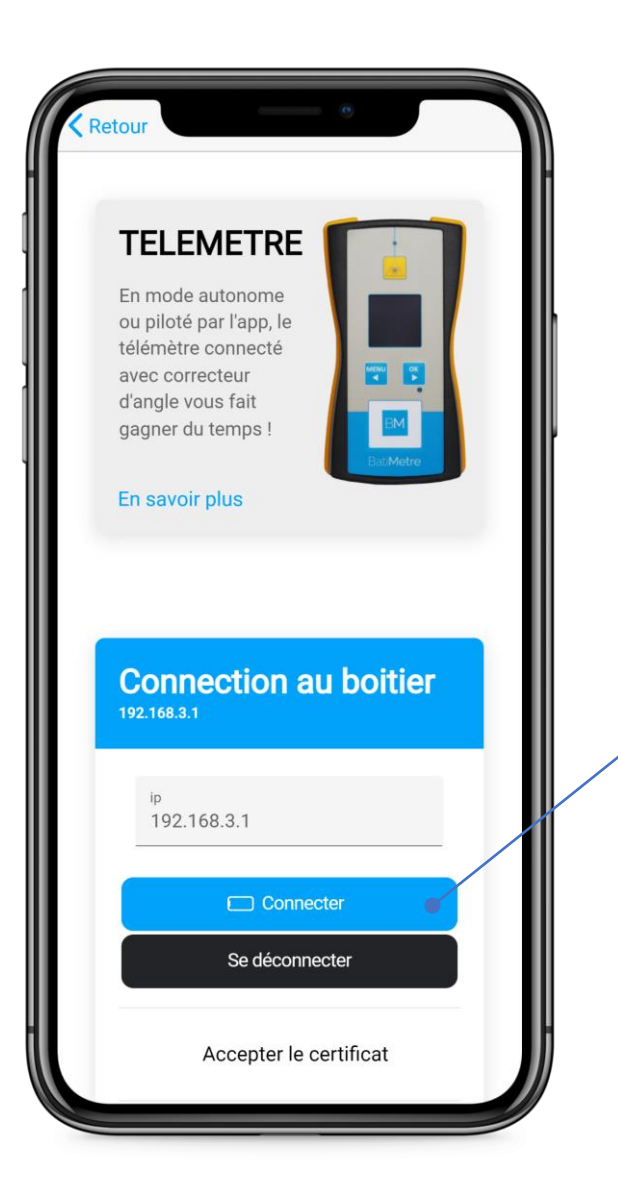

#### 6/6 – Connecter les appareils

#### Cliquez sur 'Connecter'

L'interface doit devenir verte, Ce qui signifie que le boitier et votre téléphone sont connectés.

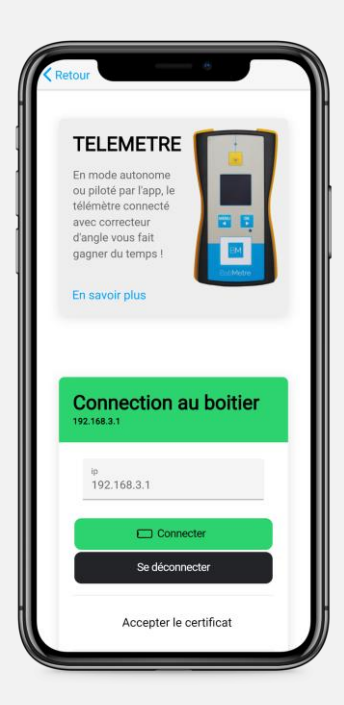

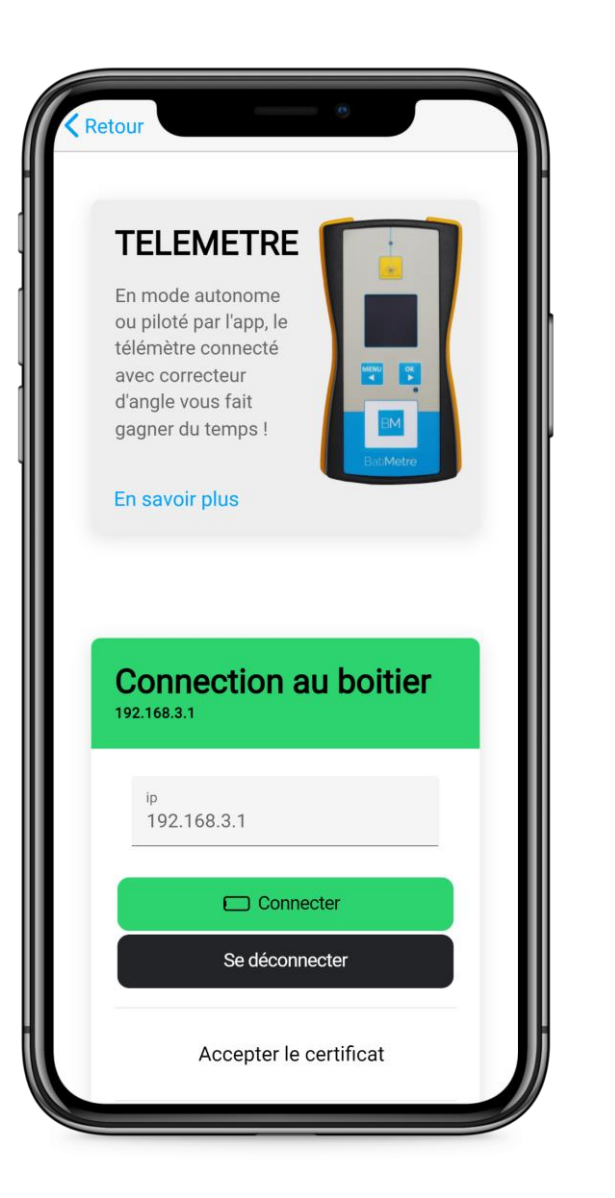

#### Lorsque les appareils sont connectés

Lors du prochain démarrage du boitier, assurez-vous d'activer le partage de connexion et tout se fait tout seul.